| Document Description: | CSB-CVSM ECG Log Retrieval | Document Number:<br>Version: | 80022316<br>A |
|-----------------------|----------------------------|------------------------------|---------------|
| Welch Allyn™          |                            |                              |               |

# **Customer Service Bulletin**

| Product:                    | CVSM/CIWS GI ECG Module Date: 2018-03-10   |                               |                                                                                   |
|-----------------------------|--------------------------------------------|-------------------------------|-----------------------------------------------------------------------------------|
| Subject:                    | CSB CVSM/CIWS ECG LOG RETRIEVAL USING WAST |                               |                                                                                   |
| HW Version(s)<br>Affected:  | ECG module v. 1.00.02 or later             | SW Version(s)<br>Affected:    | ECG v.1.00.05 or later<br>WAST v. 1.8.x.x or later<br>CVSM/CIWS v. 2.30 and later |
| Serial Numbers<br>Affected: | N/A                                        | Lot or Date<br>Code Affected: | N/A                                                                               |

| Classification: | As Neede | d              |                 |                      |
|-----------------|----------|----------------|-----------------|----------------------|
| Distribution:   | ⊠ Custom | ner Care       | Product Service | ⊠ Field Service      |
|                 | ⊠ ASPs   | ⊠ Distributors | ⊠ Customers     | Company Confidential |

| Training Requ      | uired: ⊠ Yes □ No                                                                                                    |
|--------------------|----------------------------------------------------------------------------------------------------|
| Summary:           | To evaluate and resolve issues related to ECG the ECG module logs will be required<br>in addition to the device ECG, Event and Error logs. This Customer Service Bulletin<br>describes how to use the Welch Allyn Service Tool (WAST) to download the log from<br>ECG module and ECG, Error and event logs from the CVSM or CIWS.                                                                                            |
| Required<br>Tools: | <ul><li>PC with Windows 7, Windows 8.0, or Windows 8.1</li><li>ECG module USB cable</li></ul>                                                                                                    |
| Required software: | <ul> <li>Archiver – 7-Zip (installed with Windows 7 and 8)</li> <li>Welch Allyn Service Tool version 1.8 or later</li> <li>DIR 50012149 contains 2 files: <ul> <li>PMP.dll (version 1.3.0.0)</li> <li>PMP_Config.xml</li> </ul> </li> <li>DIR 50012249 contains 3 files: <ul> <li>Global ECG Module.dll (version 1.0.0.1)</li> <li>Global ECG Module_Config.xml</li> <li>Global ECG Module.dll.config</li> </ul> </li> </ul> |

THIS INFORMATION IS THE PROPERTY OF WELCH ALLYN, INC. AND AS SUCH SHALL NOT BE REPRODUCED, COPIED, OR USED AS A BASIS FOR THE MANUFACTURE OR SALE OF EQUIPMENT OR DEVICES WITHOUT THE EXPRESS WRITTEN PERMISSION OF WELCH ALLYN, INC.

Parent: WI-17206803

| <b>Document Description:</b> CSB-CVSM ECG Log Retrieval | Document Number: 80022316<br>Version: A |
|---------------------------------------------------------|-----------------------------------------|
| <b>WelchAllyn</b> ™                                     |                                         |

Note: The plugin files are available in Axeda package: WASTECGModule1.0.0.1, or may be retrieved from SAP for manual installation with remote desktop.

# **Procedure:**

### To install the Welch Allyn Service Tool

- a. Download the latest Welch Allyn Service Tool Software and Installation Guide from <u>https://www.welchallyn.com/content/welchallyn/americas/en/service-</u> <u>support/service-center/service-tool.html</u>
- b. Right click on the installer and select Run as Administrator. Follow the prompts to complete the installation (Refer to the Installation Guide as needed)

**Note**: The Welch Allyn Service tool installer for WAST 1.8 does not install the PMP and ECG plugin files needed to retrieve the ECG logs. The plugins are auto deployed from PartnerConnect to registered WAST installations.

PartnerConnect will automatically add the necessary plug-ins to support the ECG module with WAST version 1.8, however the automatic deployment process will take some time to deploy the plug-ins. The amount of time is dependent on the number of items in the queue awaiting auto deployment. To expedite the update the plug-ins may be manually deployed.

Note: Deployment of the plugin from PartnerConnect requires port 443 (HTTPS) be open.

#### Manual deployment from PartnerConnect (Axeda).

- 1. If the WAST is running on the PC to be updated, close the program
- 2. Log into https://welchallynsolutions.com
- 3. Form the Asset tab use the filter to find the instance of the WAST you want to deploy to and select it to open the dashboard.
- 4. In the Tasks window (upper right) select Upgrade this asset
- 5. In the list find "WASTECGModule1.0.0.1" and click to deploy
- 6. When deployed the actions window in the dashboard will show, "Package Deployed [WASTEC-GModule1.0.0.1]" was delivered to the agent
- 7. The install script will run to install the plugins
- 8. The service tool may be restarted

#### Manual deployment using remote desktop

Note: The account will need admin privileges to install the plugins.

- 1. If the WAST is running on the PC to be updated, close the program
- 2. Copy the PMP plugin from DIR 50012149 and the ECG plugin from DIR 50012249
- Use the remote desktops file transfer function to copy the 50012149A SWF WAST PMP Plug-in 1.3.0.0.zip file and the 50012249A SWF WAST ECG Module Plugin.zip file to the customers PC.
- 4. If 7 Zip is not installed do so now.

THIS INFORMATION IS THE PROPERTY OF WELCH ALLYN, INC. AND AS SUCH SHALL NOT BE REPRODUCED, COPIED, OR USED AS A BASIS FOR THE MANUFACTURE OR SALE OF EQUIPMENT OR DEVICES WITHOUT THE EXPRESS WRITTEN PERMISSION OF WELCH ALLYN, INC.

FCD-1482 Rev K

Parent: WI-17206803

| Document Description: CSB-CVSM ECG Log Retrieval | Document Number: 80022316<br>Version: A |
|--------------------------------------------------|-----------------------------------------|
| Welch Allyn™                                     |                                         |

- Extract the plug-ins files to C:\Program Files (x86)\Welch Allyn\WelchAllyn Service Tool\Plugin. When expanding the PMP plugin files to the plugin folder overwrite the existing PMP plugin files.
- 6. The service tool may be restarted

# To Install Archiver – 7-Zip

- 1. Download 7-Zip from <a href="http://www.7-zip.org/">http://www.7-zip.org/</a>
- 2. Launch the installer to install 7-Zip
- 3. Leave the Destination folder as default
- 4. Click Install

# To download the logs from the ECG module

Note: Once the download process has started no action is required until the process completes

Retrieve the log using one of the following methods:

Method A (Recommended. Estimated Retrieval Time: 90 minutes)

- 1. Disconnect ECG module from CVSM
- 2. Connect the ECG module directly to your computer with the USB cable

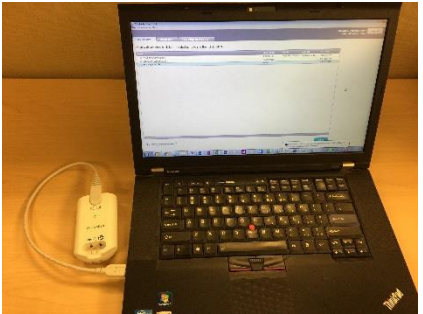

3. Open the Welch Allyn Service Tool from the Start menu or by double clicking the shortcut on the desktop

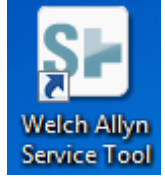

- 4. Login as ADMIN no password or use any account you created.
- 5. Select the ECG Plug-in Module from the Device list.

| Document Description: CSB-CVSM ECG Log Retrieval | Document Number: 80022316<br>Version: A |
|--------------------------------------------------|-----------------------------------------|
| <b>Welch</b> Allyn™                              |                                         |

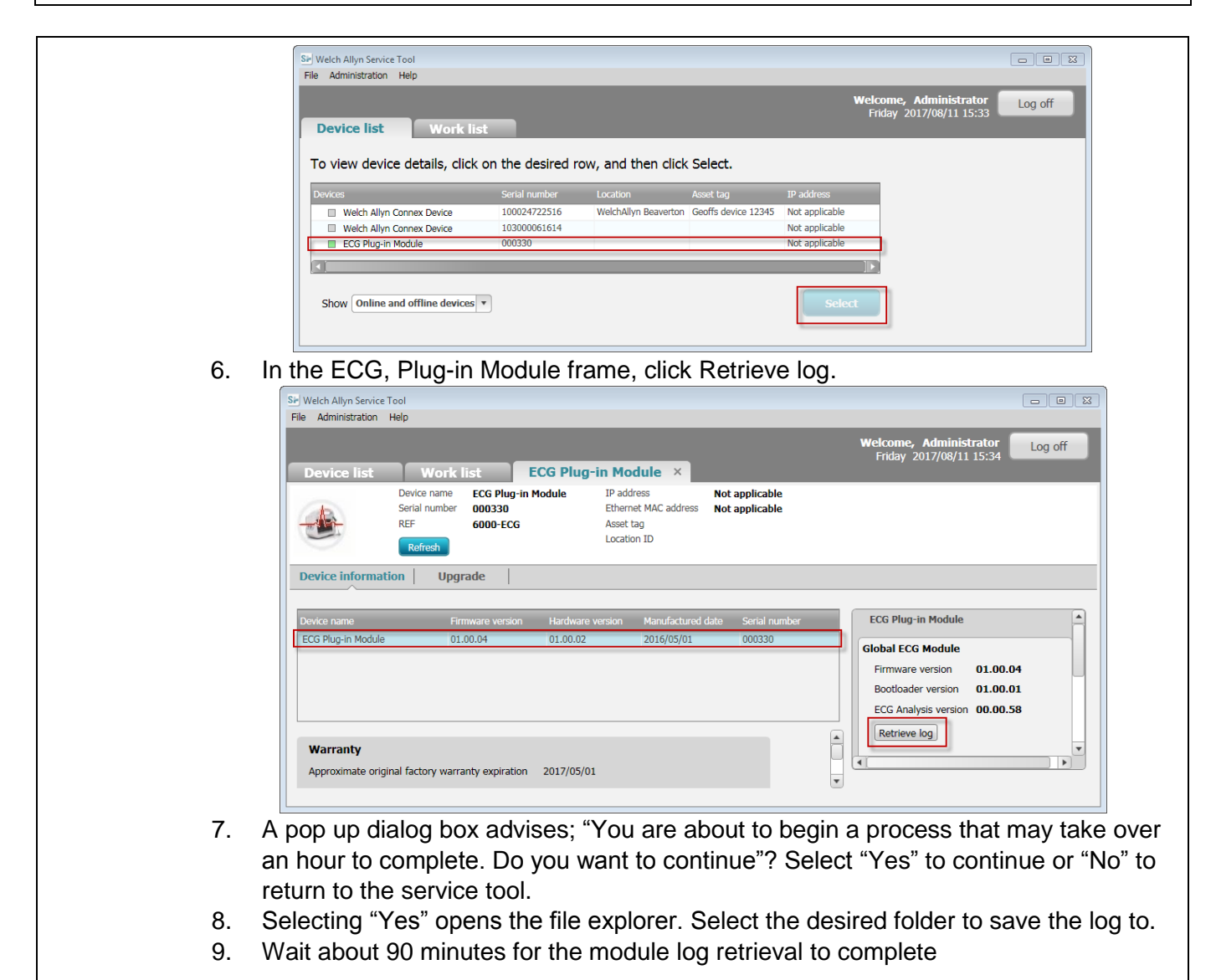

| THIS INFORMATION IS THE PROPERTY OF WELCH ALLYN, INC. AND AS SUCH SHALL NOT BE REPRODUCED, COPIED, OR USED AS A BASIS FOR |
|----------------------------------------------------------------------------------------------------|
| THE MANUFACTURE OR SALE OF EQUIPMENT OR DEVICES WITHOUT THE EXPRESS WRITTEN PERMISSION OF WELCH ALLYN, INC.               |

| Document Description: CSB-CVSM ECG Log Retrieval | Document Number: 80022316<br>Version: A |
|--------------------------------------------------|-----------------------------------------|
| <b>Welch Allyn</b> ™                             |                                         |

Method B (Estimated Retrieval Time: 3 hours)

- 1. Keep the ECG module connected to the CVSM
- 2. Connect the CVSM to your computer with a USB cable

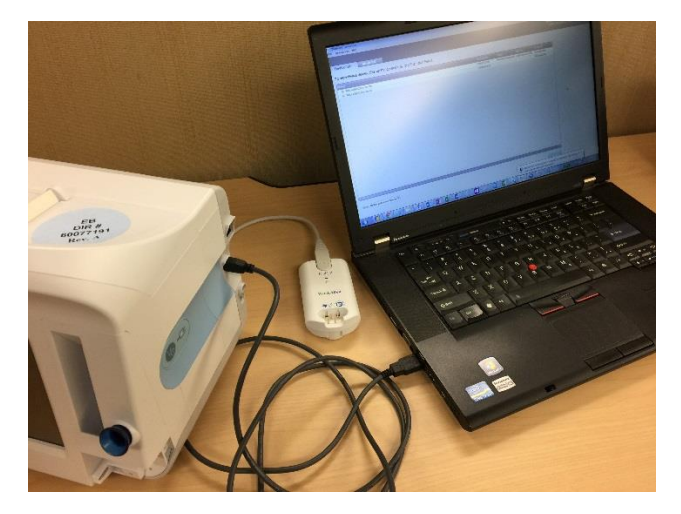

3. Open the Welch Allyn Service Tool from the Start menu or by double clicking the shortcut on the desktop

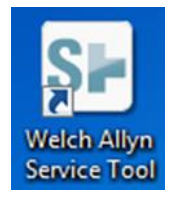

4. Login as Admin with no password or use any account previously created.

| Document Description: CSB-CVSM ECG Log Retrieval                                                                                                    | Document Number: 80022316<br>Version: A |  |
|----------------------------------------------------------------------------------------------------|-----------------------------------------|--|
| Welch Allyn™                                                                                                    |                                         |  |
| Printed or electronic versions of this document not accessed directly from the designated Welch Allyn Controlled Quality Information System are For Reference Only. |                                         |  |

| 5. | In the Device list tak<br>device tab | o, double click        | the Welch-A          | llyn Connex Device                        | e to open the |
|----|--------------------------------------|------------------------|----------------------|-------------------------------------------|---------------|
|    | Sie Welch Allyn Service Tool         |                        |                      |                                           |               |
|    | Device list Work lis                 | t                      |                      | Welcome, link<br>Tuesday 2017/08/08 16:54 | Log off       |
|    | To view device details, click        | on the desired row, ar | d then click Select. |                                           |               |
|    | Devices S                            | Serial number Location | Asset tag<br>17UN    | IP addr<br>0.0.0.0                        |               |
|    | Show Online and offline devices      | 2                      |                      |                                           |               |
|    | Show Online and offline devices      |                        |                      | Select                                    |               |
|    |                                      |                        |                      |                                           |               |

| Document Description: CSB-CVSM ECG Log Retrieval | Document Number: 80022316<br>Version: A |
|--------------------------------------------------|-----------------------------------------|
| Welch Allyn™                                     |                                         |

| Printed or electronic versions of this document not accessed d | irectly fro | om the designated V | Welch Allyn Controlled | Quality | Information System are For Reference | e Only. |
|----------------------------------------------------------------|-------------|---------------------|------------------------|---------|--------------------------------------|---------|
|                                                                | · · · · ·   |                     |                        | ~ ~     |                                      |         |

| Device list Work Device name Serial number REF Refresh                                                                                                    | list Welch<br>Welch Allyn Connex D<br>100024722516<br>VSM 6000 Series                                                                                                    | Allyn Connex<br>Device IP add<br>Ethern<br>Asset<br>Locati                                                                                                    | Device ×<br>Iress 0.0<br>tet MAC address 00:<br>tag<br>on ID EPI                                                                                                    | .0.0<br>1A:FA:21:05:CF<br>SODIC                                                                                                    | Radio IP address 192.168.2.32                                                                                                  |
|----------------------------------------------------------------------------------------------------|----------------------------------------------------------------------------------------------------|----------------------------------------------------------------------------------------------------|----------------------------------------------------------------------------------------------------|----------------------------------------------------------------------------------------------------|----------------------------------------------------------------------------------------------------|
| Device information Rep                                                                                                    | ports Upgrad                                                                                                    | e Verify and                                                                                                    | l calibrate 📔 Co                                                                                                    | nfigure                                                                                                    |                                                                                                    |
| Device name                                                                                                    | Firmware version                                                                                                    | Hardware version                                                                                                    | Manufactured date                                                                                                    | Serial number                                                                                                    | ECG Plug-in Module                                                                                                    |
| Hast Controller<br>Deluxe Comms. Module<br>Printer<br>Battery-Nexergy<br>Radio-Lamarr Kernel Version<br>SureTemp Thermometer<br>Temperature Probe<br>CO2 Sensor<br>SpO2 Sensor<br>Nellcor<br>NIBP Sensor<br>ECG Plug-in Module<br>Warranty<br>Approximate original factory warr | Not applicable           2.30.00           1.00.00 A0003           FTP-628DSL601           Not applicable           5.0.3           2.04           Not Applicable           1.10.02 103013           1.00.14           1.2.1.0           2.05           01.00.04 | P5<br>Not applicable<br>Not applicable<br>Not applicable<br>Not applicable<br>Not applicable<br>Not Applicable<br>A01.01<br>Not Applicable<br>Rev A<br>01.00.02<br>Repair infl<br>Last calibra<br>Calibration | 2016/12/<br>Not applicable<br>Not applicable<br>2010/03/<br>Not applicable<br>2016/06/<br>Not Applicable<br>2016/06/15<br>2016/06/-5<br>2016/06/<br>Not Applicable<br>2016/06/-<br>2016/06/-<br>2016/06/-<br>2016/05/01 | 10024722318<br>466749161A<br>Not applicable<br>665<br>Not applicable<br>665<br>Not applicable<br>665<br>0<br>001524165S<br>247425165S<br>96922516SS<br>000330 | Global ECG Module<br>Firmware version 01.00.04<br>Bootloader version 01.00.01<br>ECG Analysis version 00.00.58<br>Retrieve log |

- 8. Selecting "Yes" opens the file explorer. Select the desired folder to save the log to.
- 9. Wait about 3 hours for the module log retrieval to complete

| Document Description: CSB-CVSM ECG Log Retrieval | Document Number: 80022316<br>Version: A |
|--------------------------------------------------|-----------------------------------------|
| <b>Welch Allyn</b> ™                             |                                         |

### Compress the log file

- 1. Open Windows Explorer
- 2. Navigate to the path where you saved the log
- 3. Right click on the log file
- 4. Select Add to <File Name>.7z

|       | Ì |                                         |   |                                                                                             |
|-------|---|-----------------------------------------|---|---------------------------------------------------------------------------------------------|
| 1566  |   | Open                                    |   |                                                                                             |
| -0.00 |   | Edit                                    |   |                                                                                             |
| 0808  |   | Open in Media Player Classic            |   |                                                                                             |
|       |   | 7-Zip                                   | • | Open archive                                                                                |
|       |   | CRC SHA                                 | • | Open archive                                                                                |
|       | 0 | Scan with OfficeScan<br>Open with       |   | Extract files<br>Extract Here<br>Extract to "ECG Module 000220, 20170909, 152226 Eventlion" |
|       |   | Share with<br>Restore previous versions | • | Test archive<br>Add to archive                                                              |
|       |   | Send to                                 | • | Compress and email                                                                          |
|       |   | Cut<br>Copy                             |   | Add to "ECG_Module-000330-20170808-152226_EventLog.7z"                                      |
|       |   | Create shortcut                         |   | Compress to "ECG_Module-000330-20170808-152226_EventLog.zip" and email                      |
|       |   | Rename                                  |   |                                                                                             |
|       |   | Properties                              |   |                                                                                             |

5. Send the compressed log file (with extension 7z) as an attachment to the email address provided by the Welch Allyn Tech Support representative.

## To download the device ECG, Event and Error logs

1. Connect the CVSM or CIWS client USB port to the PC USB port running the service tool with a Type A to Type Mini B USB cable

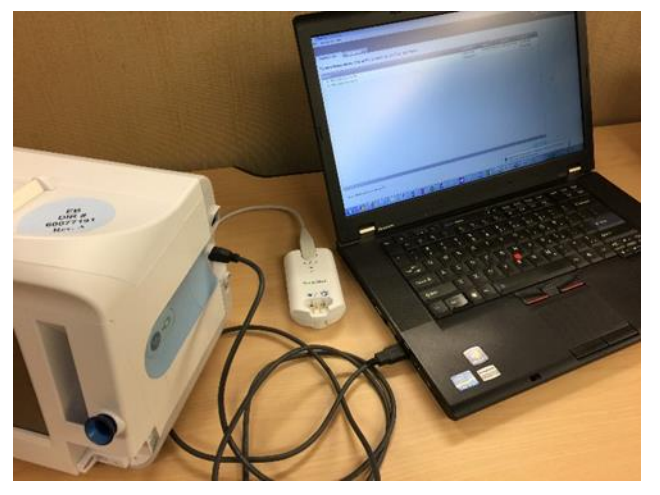

2. Open the Welch Allyn Service Tool from the Start menu or by double clicking the shortcut on the desktop

| Document Description: CSB-CVSM ECG Log Retrieval                                                             | Document Number: 80022316<br>Version: A                |
|----------------------------------------------------------------------------------------------------|--------------------------------------------------------|
| <b>Welch</b> Allyn™                                                                                          |                                                        |
| Printed or electronic versions of this document not accessed directly from the designated Welch Allyn Contro | Iled Quality Information System are For Reference Only |

- 3. Login as Admin with no password or use any account previously created
- 4. In the Device list tab, double click the Welch-Allyn Connex Device to open the device tab

|                               |                              |                          |                 | Welcome, lin       | k              | Log off |
|-------------------------------|------------------------------|--------------------------|-----------------|--------------------|----------------|---------|
| Device list Work              | list                         |                          |                 | Tuesday 20         | 17/08/08 16:54 | LOG UN  |
| <b>T</b>                      |                              |                          |                 |                    |                |         |
| To view device details, ci    | ick on the desire            | ed row, and the          | n click Select. |                    |                |         |
| Devices                       | Senal number<br>100087634116 | Location<br>ConnexCS17UN | Asset tag       | 1P addn<br>0.0.0.0 |                |         |
|                               |                              |                          |                 |                    |                |         |
|                               |                              |                          |                 |                    |                |         |
|                               |                              |                          |                 |                    |                |         |
|                               |                              |                          |                 |                    |                |         |
|                               |                              |                          |                 |                    |                |         |
|                               |                              |                          |                 |                    |                |         |
|                               |                              |                          |                 |                    |                |         |
|                               |                              |                          |                 |                    |                |         |
|                               |                              |                          |                 |                    |                |         |
|                               |                              |                          |                 |                    |                |         |
|                               |                              |                          |                 | 120                |                |         |
| 1.01                          |                              |                          | 12              | 1.20               |                |         |
| Show Online and offline david |                              |                          |                 |                    |                |         |
| SIOW Comme and onnine device  |                              |                          |                 | Belett             |                |         |
|                               |                              |                          |                 |                    |                |         |
|                               |                              |                          |                 |                    |                |         |

| Document Description: CSB-CVSM ECG Log Retrieval | Document Number: 80022316<br>Version: A |
|--------------------------------------------------|-----------------------------------------|
| <b>Welch</b> Allyn™                              |                                         |

| Welch Allyn Service Tool                                                                                                    |                                                                                                    |                                                                                                    |                                                                                                    |                                                            |                                      |                                     |
|----------------------------------------------------------------------------------------------------|----------------------------------------------------------------------------------------------------|----------------------------------------------------------------------------------------------------|----------------------------------------------------------------------------------------------------|------------------------------------------------------------|--------------------------------------|-------------------------------------|
| Device list Work I                                                                                                    | ist Welch Allyr                                                                                                    | 1 Connex Device ×                                                                                                    |                                                                                                    | Welcome,<br>Thursda                                        | Administrator<br>y 2017/08/17 16     | Log off                             |
| Device name<br>Serial number<br>REF<br>Refresh                                                                                                    | Welch Allyn Connex Device<br>100024722516<br>VSM 6000 Series                                                                                                    | IP address<br>Ethernet MAC address<br>Asset tag<br>Location ID                                                                                                    | 0.0.0.0<br>00:1A:FA:21:05:CF<br>EPISODIC                                                                                                    | Radio IP address                                           | 192.168.2.32<br>1                    | View log<br>Synchronize             |
| Device information Repo                                                                                                    | orts Upgrade                                                                                                    | Verify and calibrate                                                                                                    | Configure                                                                                                    |                                                            |                                      |                                     |
| Device name                                                                                                    | Firmware version Hard                                                                                                    | ware version Manufactured                                                                                                    | date Serial number                                                                                                    |                                                            |                                      |                                     |
| Welch Allyn Connex Device         Host Controller         Deluxe Comms. Module         Printer         Battery-Nexergy         Radio-Lamarr Kernel Version         SureTemp Thermometer         Temperature Probe         CO2 Sensor         SpO2 Sensor         NIBP Sensor         ECG Plug-in Module | Not applicable         Not           2.30.00         P5           1.00.00 A0003         Not           FTP-628DSL601         Not           5.0.3         Not           2.04         NOT           Not Applicable         Not           1.10.02 103013         A01           1.2.1.0         Not           2.05         Rev           01.00.04         01.0 | S View device log<br>Check the options below the options below the options below the options below the option of the option of the | to view the log:<br>e e e volume volume |                                                            |                                      |                                     |
| <ol> <li>6. Select the Error</li> <li>7. The log files windule log wa</li> <li>8. Send the 3 log Support representation</li> <li>Tech Support will</li> <li>When loading the</li> </ol>                                                                                                    | or, Event and EC<br>ill open in the de<br>s saved.<br>files as attachm<br>sentative.<br>use the M12 ap<br>ECG module log                                                                                                    | G log files in the<br>fault test editor.<br>ents to the emai<br>plication to forwa                                                                                                    | View device<br>Save the logs<br>I address pro-<br>ard the log file                                                                                                    | log dialog<br>s to the sam<br>vided by the<br>es to Global | e folder th<br>Welch Al<br>Instrumer | e ECG<br>lyn Tech<br>nt for review. |

| Document Description: CSB-CVSM ECG Log Retrieval | Document Number: 80022316<br>Version: A |
|--------------------------------------------------|-----------------------------------------|
| <b>Welch Allyn</b> ™                             |                                         |

### Troubleshooting

**Issue**: *plug-in does not exist* pop-up window appears when clicking on the device in the Device list tab, Global ECG Module (no plugin) in shown in the Device tab, or no Retrieve log button in ECG Plug-in Module frame.

|                                                |                                                                |                                                          |                                                               |                                              | ок                           |                         |   |
|------------------------------------------------|----------------------------------------------------------------|----------------------------------------------------------|---------------------------------------------------------------|----------------------------------------------|------------------------------|-------------------------|---|
| Ich Allyn Service Tool                         |                                                                |                                                          |                                                               |                                              |                              | - 0 - X                 | 1 |
| Administration Help                            | _                                                              | _                                                        | _                                                             | _                                            | Welcome, link                | logoff                  |   |
| evice list W                                   | ork list Welc                                                  | h Allyn Conner                                           | Device X                                                      |                                              | Tuesday 2017/08/15 16:35     | Log off                 |   |
| Device n<br>Serial n.<br>REF                   | ame Welch Allyn Connes<br>mber 100087634116<br>VSM 6000 Series | <b>c Device</b> IP a<br>Ethe<br>Assi<br>Loci             | ddress<br>rrnet MAC address<br>et tag<br>stion ID             | 0.0.0.0<br>00:1A:FA:21:04:CA<br>ConnexCS17UN | Radio IP address 0.0.0.0     | View log<br>Synchronize |   |
| vice information                               | Reports Upgra                                                  | ide Verify a                                             | nd calibrate                                                  | Configure                                    |                              |                         |   |
|                                                |                                                                |                                                          |                                                               |                                              |                              |                         |   |
| ice name<br>Ich Allyn Cooney Device            | Firmware version                                               | Hardware version                                         | Manufactured dat<br>2016/10/                                  | e Serial number                              | Global ECG Module(No Plugin) |                         |   |
| Host Controller                                | 2.30.00 C0009                                                  | P5                                                       | 2016/09/                                                      | 71993616JA                                   |                              |                         |   |
| Comms. Module                                  | Not applicable                                                 | Not applicable                                           | Not applicable                                                | Not applicable                               |                              |                         |   |
| Printer<br>Battery-SANYO                       | NA<br>Not applicable                                           | Not applicable                                           | Not applicable<br>2016/02/                                    | Not applicable                               |                              |                         |   |
| SpO2 Sensor                                    | 2.1.0                                                          | Care all buildings                                       | //                                                            | W059367                                      |                              |                         |   |
|                                                |                                                                |                                                          | Not Applicable                                                |                                              |                              |                         |   |
| NIBP Sensor                                    | 2.05                                                           | Rev A                                                    | 2016/10/                                                      | 6641401655<br>0106241655                     |                              |                         |   |
| Temperature Probe                              | Not Applicable                                                 | Not Applicable                                           | Not Applicable                                                | 472016                                       |                              |                         |   |
| Patient Motion Module                          | 01.06.007                                                      | 00.01                                                    | 2016/02/26                                                    | OM0102161025                                 |                              |                         |   |
| NA                                             | NA                                                             | Not Applicable                                           | 1/01/01                                                       | NA                                           |                              |                         |   |
| Global ECG Module(No Plugi                     | n)                                                             |                                                          |                                                               | 000330                                       |                              |                         |   |
| <b>Varranty</b><br>pproximate original factory | y warranty expiration 2018                                     | Repair in<br>a/10/- Last calib<br>Performe<br>Calibratic | nformation<br>ration date 2016<br>d by WAA<br>n due date 2017 | 5/10/13<br>ITEPMP3<br>7/10/13                |                              |                         |   |
|                                                |                                                                |                                                          |                                                               |                                              |                              |                         |   |

**Issue**: The View device log dialog only options are the Error and Event log **Problem**: The PMP plugin is not version 1.3.0.0 or later or was not installed correctly

THIS INFORMATION IS THE PROPERTY OF WELCH ALLYN, INC. AND AS SUCH SHALL NOT BE REPRODUCED, COPIED, OR USED AS A BASIS FOR THE MANUFACTURE OR SALE OF EQUIPMENT OR DEVICES WITHOUT THE EXPRESS WRITTEN PERMISSION OF WELCH ALLYN, INC.

FCD-1482 Rev K

Parent: WI-17206803

| <b>Document Description:</b> CSB-CVSM ECG Log Retrieval                                                       | Document Number: 80022316<br>Version: A                 |
|----------------------------------------------------------------------------------------------------|---------------------------------------------------------|
| <b>Welch</b> Allyn™                                                                                           |                                                         |
| Printed or electronic versions of this document not accessed directly from the designated Welch Allyn Control | lled Quality Information System are For Reference Only. |
|                                                                                                    |                                                         |

**Solution**: Get the PMP plugin files from Welch Allyn Technical support. Locate the Welch Allyn\WelchAllyn Service Tool\Plugin folder and copy the 2 files to it:

PMP.dll (version 1.3.0.0)

PMP\_Config.xml

| Version | Sec, Pg,<br>Para<br>Changed | Change Made     | Date Version<br>Created | Version<br>Created By<br>(initials) |
|---------|-----------------------------|-----------------|-------------------------|-------------------------------------|
| А       | N/A                         | Initial Release | 2017-08-10              | GS                                  |